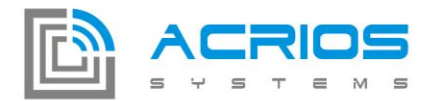

# LoRa Converter Configuration Tool v1.0.5

# **Connecting the converter**

The converter is connected to a computer via a USB / UART converter with the three-pin connector:

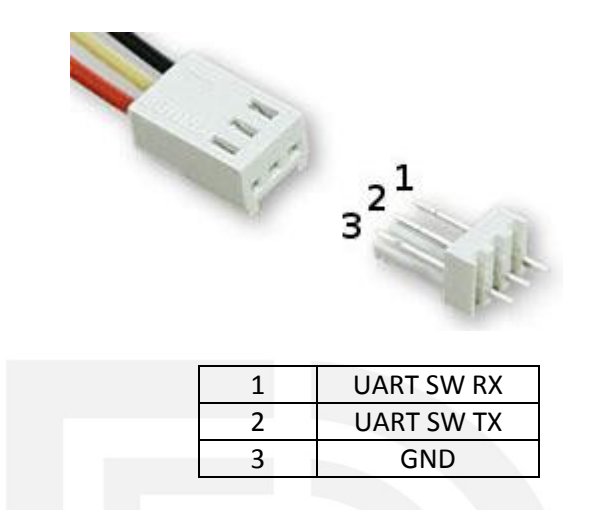

Note: When using the Prolific USB / UART converter on Windows 10, an incorrect driver is installed automatically and prevents communication with the converter. The solution is to install the correct driver, see: <u>link</u>.

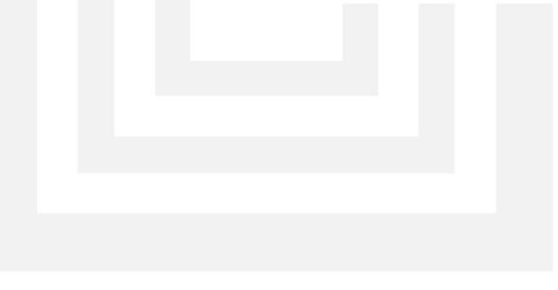

ACRIOS Systems s.r.o

Razinova 2257/5

+420 732 533 741 info@acrios.com

www.acrios.com

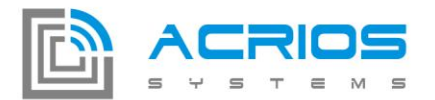

After the converter is connected to a PC configuration program displays all connected COM ports (e.g. on picture COM4).

| RS485/MBUS      | oRa Dev    | ice info      |        |  |
|-----------------|------------|---------------|--------|--|
| General Setungs | Requests   | Responses LOA |        |  |
|                 | Use LUA:   | No            | $\sim$ |  |
|                 | Baudrate:  | 9600          | $\sim$ |  |
|                 | Parity:    | None          | $\sim$ |  |
|                 | Stop Bits: | 1             | $\sim$ |  |
|                 | Data Bits: | 8             | $\sim$ |  |
|                 | Timeout:   | 3000 🚖 ms     |        |  |
|                 | Retry:     | 3 🔹 times     |        |  |
|                 |            |               |        |  |
|                 |            |               |        |  |
|                 |            |               |        |  |
|                 |            |               |        |  |

ACRIOS Systems s.r.o

Razinova 2257/5

+420 732 533 741 info@acrios.com

www.acrios.com

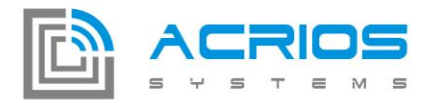

After click on the connect button the configuration tool establishes a connection with the converter. This may take a few seconds if the converter is currently measuring data.

Once the connection is established, the current configuration is loaded and the information about converter is automatically shown on the tab **Device info**.

| LoRa Converter Configuration Tool v1.0.5                 |            |
|----------------------------------------------------------|------------|
| MBUS LoRa Device info                                    | Disconnect |
| DEVADDR: 69:C4:AF:E5                                     |            |
| DEVEUI: 47:2A:C8:68:00:3D:00:2B                          |            |
| NWSKEY: C4:9F:C3:CD:80:56:E7:AE:AD:EA:05:F8:CD:A8:D2:F1  |            |
| APPSKEY: CC:95:B1:3E:16:E1:03:88:AF:B7:2F:5C:26:20:2F:D5 |            |
| Update Firmware: Browse                                  |            |
| Status: MBUS connected                                   |            |

ACRIOS Systems s.r.o

Razinova 2257/5

+420 732 533 741 info@acrios.com

www.acrios.com

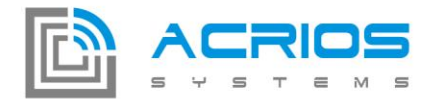

# **Buttons description**

# Save and load configuration from/to file

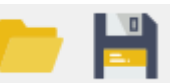

The current configuration of the converter can be saved or retrieved from a JSON file (.cfg).

```
{
     "connection": {
          "baudrate": 2400,
          "data_bits": 8,
          "parity": "Even",
          "retry": 3,
          "stop_bits": 1,
          "timeout": 3000,
"use_lua": "Yes"
    },
"device_info": {
    "APPSKEY": "CC:95:B1:3E:16:E1:03:88:AF:B7:2F:5C:26:20:2F:D5",
    "APPSKEY": "K0:0b:0F:F5".
          "DEVEUI": "47:2A:C8:68:00:3D:00:2B",
          "NWSKEY": "C4:9F:C3:CD:80:56:E7:AE:AD:EA:05:F8:CD:A8:D2:F1"
    },
"lora": {
          "ADR": 0,
          "confirmed": 1,
          "data_rate": "SF12/125KHz",
          "period": 7,
"tx_power": 20
    },
     "requests": [
          <sup>.</sup>"105B0B66้16"
     ],
     'responses": [
          [ 0, 8, 32 ]
     ]
}
```

### Save and load configuration from/to device

| → | Ð |
|---|---|
|---|---|

The current configuration can be stored in a EEPROM memory of the converter and then retrieved.

Razinova 2257/5

+420 732 533 741 info@acrios.com

www.acrios.com

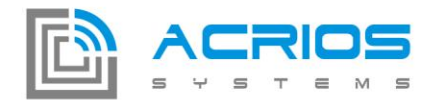

# **Description of program bookmarks**

# **Settings for MBUS or MODBUS (RS485)**

#### **Main settings**

Set up communication protocol with converter. Adjustable parameters are: baudrate, parity, stop bits, data bits, timeout, repeat count.

| LoRa Converter Configuration T                                                                          | ool v1.0.5                 | _       |            | × |
|----------------------------------------------------------------------------------------------------|----------------------------|---------|------------|---|
| ⊨ 🗎 🗗 🖯                                                                                                 | COM4                       | ~       | Disconnect |   |
| MBUS LoRa Device info                                                                                   |                            |         |            |   |
| General Settings Requests                                                                               | Responses LUA              |         |            |   |
| Use LUA: Yes<br>Baudrate: 24<br>Parity: Eve<br>Stop Bits: 1<br>Data Bits: 8<br>Timeout: 300<br>Retry: 3 | 00<br>en<br>0 テ ms<br>imes | > > > > |            |   |
|                                                                                                    |                            |         |            |   |
| Status: MBUS connected                                                                                  |                            |         |            |   |

ACRIOS Systems s.r.o

Razinova 2257/5

+420 732 533 741 info@acrios.com

www.acrios.com

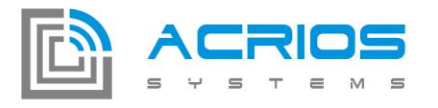

#### **Requirements list**

A list of requirements for the converter to query the device being measured.

| LoRa Converter Configuration Tool v1.0.5 | _ |            | ×   |
|------------------------------------------|---|------------|-----|
| 늗 💾 🕞 🔶 сом4                             | ~ | Disconnect |     |
| MBUS LoRa Device info                    |   |            |     |
| General Settings Requests Responses LUA  |   |            |     |
| 105B0B6616                               |   |            | - 1 |
|                                          |   |            | - 1 |
|                                          |   |            |     |
|                                          |   |            |     |
|                                          |   |            |     |
|                                          |   |            |     |
|                                          |   |            |     |
|                                          |   |            |     |
|                                          |   |            |     |
|                                          |   |            |     |
| Remove Add line                          |   | Add        |     |
|                                          |   |            |     |
|                                          |   |            |     |
| Status: MBUS connected                   |   |            |     |
|                                          |   |            |     |

Requirements can be added manually using the button "Add Line" (which will add a new line in the list) or using the button "Add" for the request dialog.

|          |              | MBUS    |          |     |      |
|----------|--------------|---------|----------|-----|------|
| 🔳 Add Re | quest Dialog | I       |          | ?   | ×    |
| Start    | C field      | A field | Checksum | s   | top  |
| 0×10     | 5B           | FE      | 0x59     | 0   | x16  |
|          |              |         | ОК       | Can | icel |

The dialog automatically calculates the checksum and complements start and stop bytes.

Razinova 2257/5 Ostrava-Jih-Zábřeh 700 30 +420 732 533 741 info@acrios.com

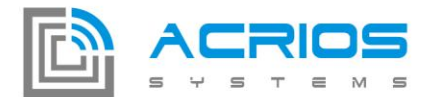

#### **MODBUS**

| Add Request | t Dialog                             |   |              |               | ?      | × |
|-------------|--------------------------------------|---|--------------|---------------|--------|---|
| Slave ID    | Function Code                        |   | Data Address | Num of inputs | CRC    |   |
| 11          | 0x02: Read (Discrete Input Contacts) | • | 13           | 25            | 0x4A84 |   |
|             |                                      |   |              | OK            | Cancel |   |

The dialog automatically performs the calculation of the checksum (CRC). For MODBUS, it is currently possible to select function codes 1-6 for data handling. Requirements with other functional codes need to be defined manually by writing to the request list.

#### **Response formats**

In response format list, offset and length of request line can be set.

E.g. For the first request (request line = 0), reads data length of 4 bytes with offset 0.

| LoRa Converter Confi   | 🛛 LoRa Converter Configuration Tool v1.0.5 — 🗌 🗙 |            |  |  |  |  |
|------------------------|--------------------------------------------------|------------|--|--|--|--|
| <u>-</u> 📙 -           | 📂 💾 🕞 🔂 сома                                     |            |  |  |  |  |
| MBUS LoRa Devi         | ce info                                          |            |  |  |  |  |
| General Settings Re    | quests Responses                                 | LUA        |  |  |  |  |
| Request                | Offset (B)                                       | Length (B) |  |  |  |  |
| 105BFE5916 -           | 0                                                | 4          |  |  |  |  |
| 105B0B6616 -           | 6                                                | 4          |  |  |  |  |
| Remove                 |                                                  | Add        |  |  |  |  |
| Status: MBUS connected |                                                  |            |  |  |  |  |

ACRIOS Systems s.r.o www.acrios.com Razinova 2257/5 Ostrava-Jih-Zábřeh 7<u>00 30</u> +420 732 533 741 info@acrios.com

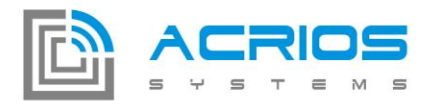

#### LUA interface

The Lua interface allows to upload any Lua script using the supplied API to device (<u>see ACRIOS - LUA 5.1 API documentation - rev1.pdf</u>):

| 🔳 LoRa Converter Configuration Tool v1.0.5 – 🗆 🗙                                                                                                    |  |  |  |  |  |
|----------------------------------------------------------------------------------------------------|--|--|--|--|--|
| Disconnect                                                                                                    |  |  |  |  |  |
| MBUS LoRa Device info                                                                                                    |  |  |  |  |  |
| General Settings Requests Responses LUA                                                                                                    |  |  |  |  |  |
| Scripts Interactive console                                                                                                    |  |  |  |  |  |
| Default                                                                                                    |  |  |  |  |  |
| function onWake ()       /         buf,err,ack,wake = api.getGUIContext()       /         if err ~= 0 then       print("Error occured on line" tostring(err))         print("Sending error code to LORA")       api.loraSend(ack,20000,tostring(err))         print("Done sending TEST")       else         print("Sending to LORA")       api.loraSend(ack,20000,buf)         print("Done sending")       print("No error, sent to lora")         end       api.wakeUnIn(0.0.wake.0) |  |  |  |  |  |
| Status: MBUS connected                                                                                                    |  |  |  |  |  |

It is possible to select sample scripts from a combo box (the Default script is selected) or load a script from a file (Load file), edit it, save it to a file (Save file) and send it to the converter (Send).

Razinova 2257/5 Ostrava-Jih-Zábřeh 700 30

www.acrios.com

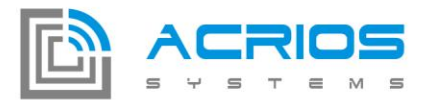

Interactive Lua Mode (Interactive console) allows sending real time commands in LUA language to the converter which can be used for example when testing or programming a Lua script.

| 🔳 LoRa ( | 💽 LoRa Converter Configuration Tool v1.0.5 - 🗌 |                |           |                |          |            | × |
|----------|------------------------------------------------|----------------|-----------|----------------|----------|------------|---|
|          |                                                |                | > сом     | 4              | ~        | Disconnect |   |
| MBUS     | LoRa                                           | Device info    |           |                |          |            |   |
| Genera   | Settings                                       | Requests       | Respon    | ses LUA        |          |            |   |
| Scripts  | Intera                                         | ctive console  |           |                |          |            |   |
| Interac  | tive consol                                    | e:             |           | Send chunk     | of code: |            |   |
|          |                                                |                |           | print("Hello a | gain!")  |            |   |
| ~> print | ("Hello fro                                    | m Lua")        |           |                |          |            |   |
| ~>Hello  | from Lua                                       |                |           |                |          |            |   |
| ~> print | ("Hello aga                                    | ain!")         |           |                |          |            |   |
| ~>Hello  | anaint                                         |                |           |                |          |            |   |
|          | ugun.                                          |                |           |                |          |            |   |
| ~~       |                                                |                |           |                |          |            |   |
|          |                                                |                |           |                |          |            |   |
| De       | ebug OFF                                       |                | Clear     |                | Send     |            |   |
| Status:  | LUA Int                                        | eractive Conso | le Active |                |          |            |   |

The mode is activated with the button **Debug ON** (deactivated with **Debug OFF** or **Disconnect** buttons respectively), then it is possible to write Lua commands in the left panel (Interactive console) in real time and immediately see the results (note: does not allow text deletion) or it is possible to send chunk of code at once in the right panel and immediately see the result in the left panel.

Razinova 2257/5 Ostrava-Jih-Zábřeh 700 30

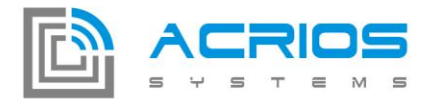

# LoRa settings

The configurable parameters for LoRaWAN are: Confirmed / Unconfirmed messages, ADR, Data Rate, Tx Power, Period.

| LoRa Converter Configuration Tool v1.0.5 |                                                                    | _                                            |   | ×          |  |
|------------------------------------------|--------------------------------------------------------------------|----------------------------------------------|---|------------|--|
| MBUS LoRa                                | Device info                                                        | COM4                                         | ~ | Disconnect |  |
|                                          | Confirmed: [<br>ADR: [<br>Data Rate: [<br>Tx Power: [<br>Period: [ | No<br>Disabled<br>SF12/125KHz<br>14 dBm<br>5 |   |            |  |
| Status: MBUS con                         | nected                                                             |                                              |   |            |  |

ACRIOS Systems s.r.o

Razinova 2257/5

+420 732 533 741 info@acrios.com

www.acrios.com

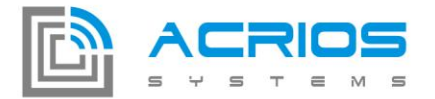

#### Information about converter

The information about the connected converter is displayed here: DEVADDR, DEVEUI, NWSKEY, APPSKEY. Here is also the option to update the converter using the **Browse** button to select a firmware file (\*.fw).

| LoRa Converter Configuration Tool v1.0.5                        |  |
|-----------------------------------------------------------------|--|
| Image: MBUS     LoRa     Device info                            |  |
| DEVADDR: 69:C4:AF:E5                                            |  |
| NWSKEY:         C4:9F:C3:CD:80:56:E7:AE:AD:EA:05:F8:CD:A8:D2:F1 |  |
| APPSKEY: CC:95:B1:3E:16:E1:03:88:AF:B7:2F:5C:26:20:2F:D5        |  |
| Update Firmware: Browse                                         |  |
| Status: MBUS connected                                          |  |

ACRIOS Systems s.r.o

Razinova 2257/5

+420 732 533 741 info@acrios.com

www.acrios.com